#### Pertemuan 1

Teknik Informatika

# MYSQL

• Aktifkan xampp pada menu control panel

| XAMPP Control                                                                                     |         | - 0 <b>x</b> |  |  |  |  |  |
|---------------------------------------------------------------------------------------------------|---------|--------------|--|--|--|--|--|
| XAMPP Control Versi                                                                               | ion 1.0 |              |  |  |  |  |  |
| Modules                                                                                           |         |              |  |  |  |  |  |
| Apache: Running                                                                                   | Stop    | Help         |  |  |  |  |  |
| MySql: Running                                                                                    | Stop    | Explore      |  |  |  |  |  |
| FileZillaFTP: Stopped                                                                             | Start   | Refresh      |  |  |  |  |  |
| Mercury: Stopped                                                                                  | Start   | Exit         |  |  |  |  |  |
| XAMPP Control Version 1.0 (12. Decem)<br>Current Directory: c:\apachefriends\:<br>Status Check OK |         |              |  |  |  |  |  |
| < <u> </u>                                                                                        |         | ▼<br>≞       |  |  |  |  |  |

• Ketik cmd pada

Ketik cmd atau command prompt

Klik Start (Mengaktifkan Apache )

Klik Start (Mnengaktfikan Mysql)

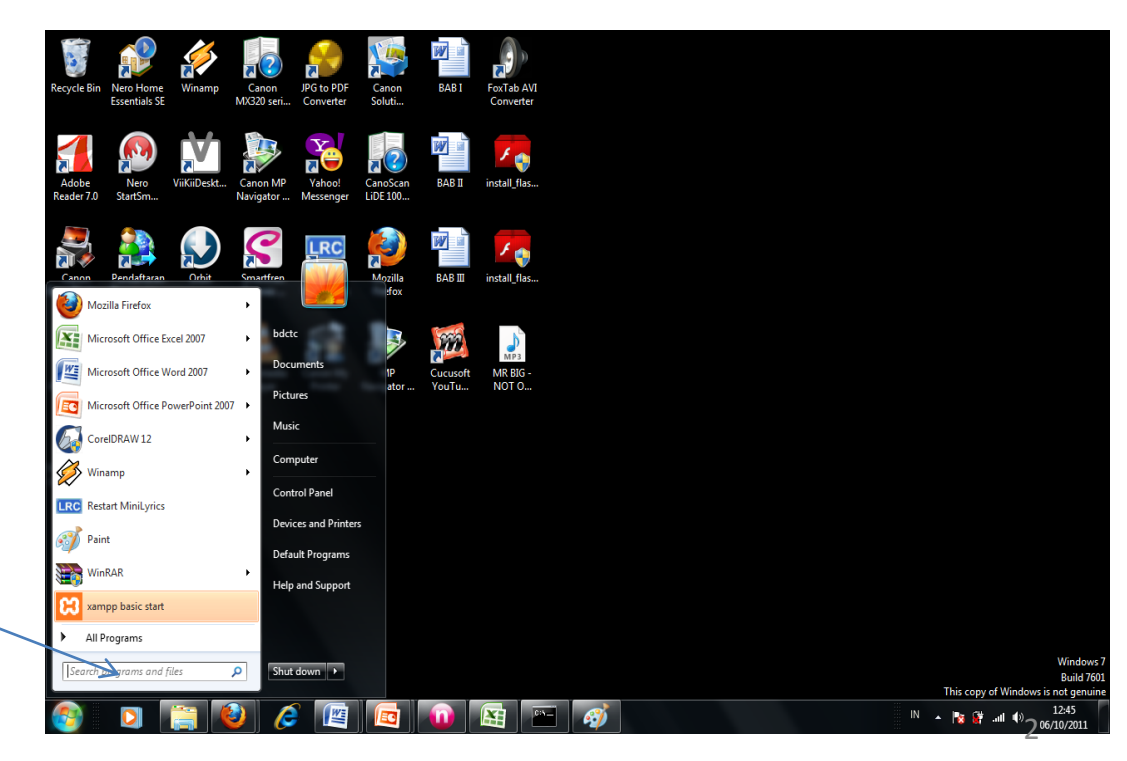

### Lanjutan

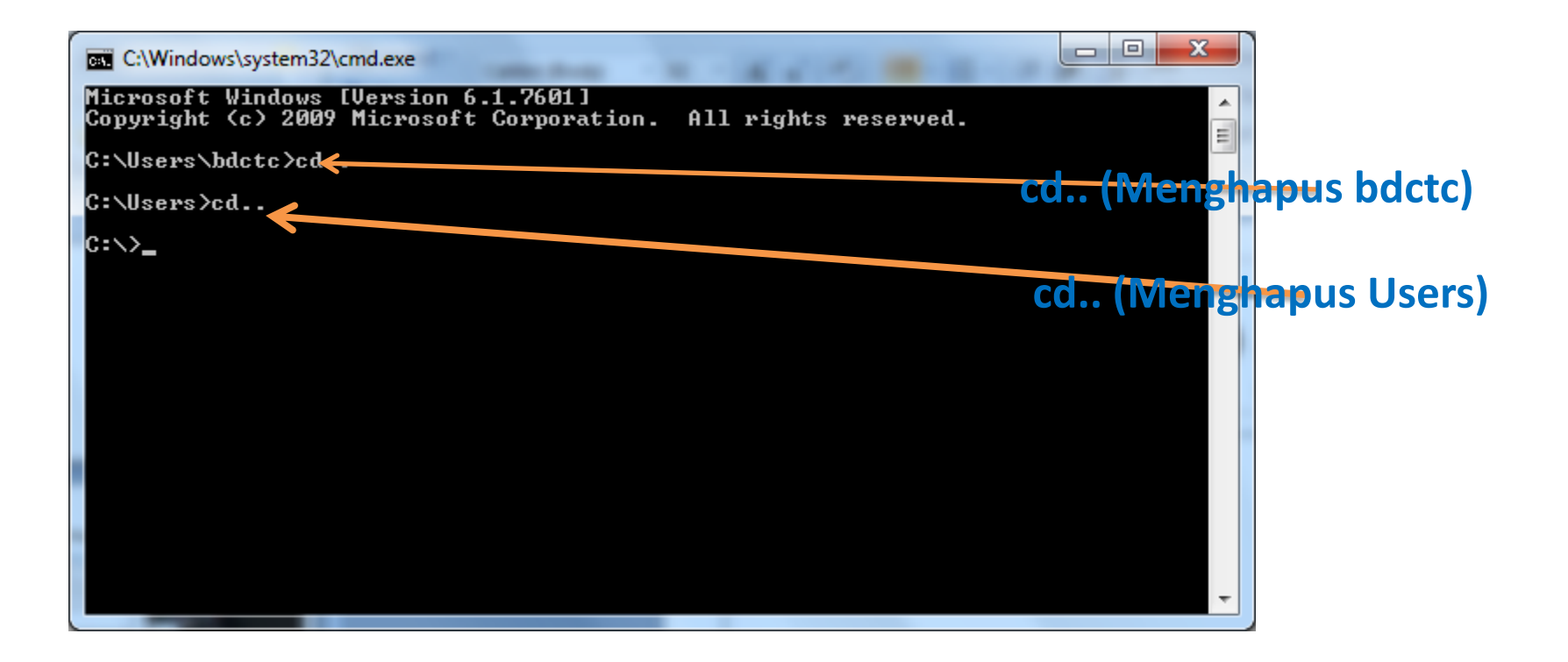

# Lanjutan

| C:\Windows\system32\cmd.exe - apachefriends\xampp\mysql\bin\mysql -u root -p                                                                                                    |                       |                             |
|----------------------------------------------------------------------------------------------------|-----------------------|-----------------------------|
| Microsoft Windows [Version 6.1.7601]<br>Copyright (c) 2009 Microsoft Corporation. All rights reserved.                                                                                        | <b>^</b>              |                             |
| C:\Users\bdctc>cd apachefriends\xampp\m                                                                                                    | ıysql\bin             | \mysql –u root -p           |
| C:\Users>cd                                                                                                    |                       |                             |
| C:\>apachefriends\xampp\mysql\bin\mysql -u root -p<br>Enter password:<br>Welcome to the MySQL monitor. Commands end with ; or \g.<br>Your MySQL connection id is 12 to server version: 4.1.10 |                       | angsung di Enter            |
| Type 'help;' or '\h' for help. Type '\c' to clear the buffer.                                                                                                    |                       |                             |
| mysql> 🗕 🧲                                                                                                    | <mark>Aka</mark> n ta | mpil menu <b>mysql&gt;_</b> |
|                                                                                                    |                       |                             |
|                                                                                                    |                       |                             |
|                                                                                                    | -                     |                             |
|                                                                                                    |                       |                             |

Perintah –**u** root menunjukan user root (default) –**p** untuk password dari root( secara default tidak menggunakan password, maka tinggal tekan enter.) makamysql sudah aktif seperti

#### Membuat Database Baru

#### Ketik " CREATE DATABASE LATIHAN\_1; "

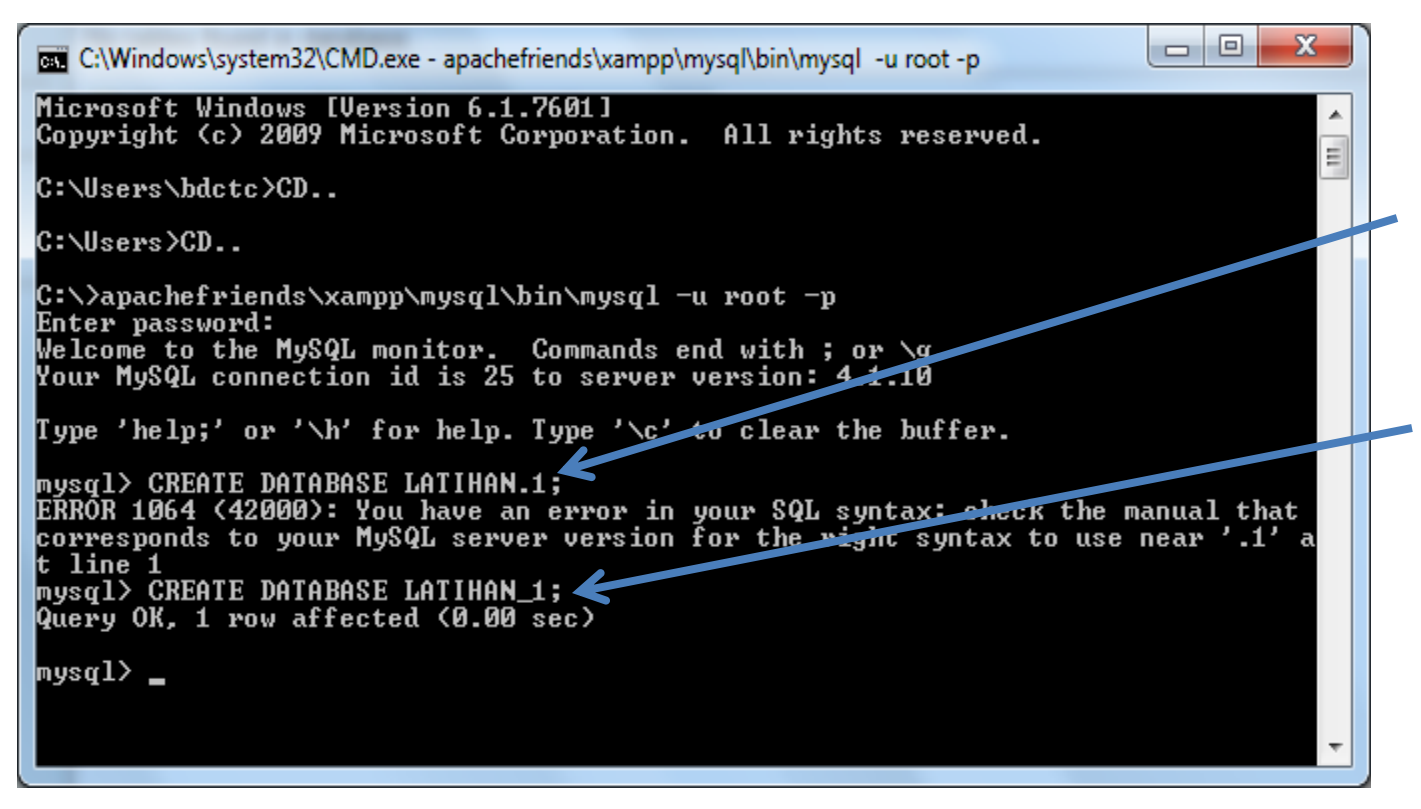

### Membuat Tabel

- Ketik perintah SQL :
  "Use latihan\_1; " <---- menggunakan database yang baru dibuat</li>
- Ketik Perintah SQL membuat tabel baru :

"create table mhs(nim char(9) primary key not null, nama char(50) not null, kelas char(4) not null);" <---- membuat table baru

# Tampilan

mysql>create table mhs(nim char(9) primary key not null,

- -> nama char(50) not null,
- -> kelas char(4) not null);

nysql> create table mhs(nim char(9) primary key not null, -> nama char(50) not null, -> kelas char(4) not null); Query OK, 0 rows affected (0.08 sec)

# Tampilan

• Menampilkan table pada SQL ;

Ketik perintah : "desc mhs; "

| mysql> de                | esc mhs;                       |                |     |                      |       |
|--------------------------|--------------------------------|----------------|-----|----------------------|-------|
| Field                    | Туре                           | Null           | Кеу | Default              | Extra |
| nim<br>  nama<br>  kelas | char(9)<br>char(50)<br>char(4) | N0<br>N0<br>N0 | PRI | NULL<br>NULL<br>NULL |       |
| 3 rows in                | set (0.01                      | sec)           |     |                      |       |

# Mengisi Tabel

- Untuk mengisi 3 field yaitu nim, nama & kelas berikut perintahnya :
- 1. insert into mhs values('08142001','Yanti','TI3D');
- insert into mhs values('08142002','Yanto','TI3D');
- insert into mhs values('08142003','Yanta','TI3D');
- Untuk melihat hasil dari input data ketik perintah :
  Select \* From mhs;

#### Tampilan

mysgl> insert into mhs values('08142001','Yanti','TI3D'); Query OK, 1 row affected (0.05 sec) mysgl> insert into mhs values('08142002','Yanto','TI3D'); Query OK, 1 row affected (0.02 sec) mysql> insert into mhs values('08142003','Yanta','TI3D'); Query OK, 1 row affected (0.03 sec) mysgl> select \* from mhs; ¦ kelas 🗖 nim i nama 08142801 Yanti TI3D **08142002 |** Yanto TI3D 08142003 | Yanta | N3D 3 rows in set 🔨 0.00 sec) Field nim Fièld nama Field kelas

# Latihan 1

- Buatlah database baru dengan perintah SQL
- Database "Penjualan"
- Tabel "Barang"
- Field "kode\_barang, nama barang, jumlah"